## Conta de acesso

Para criar uma conta de acesso, clique no link Crie sua conta 🖻 e siga os passos:

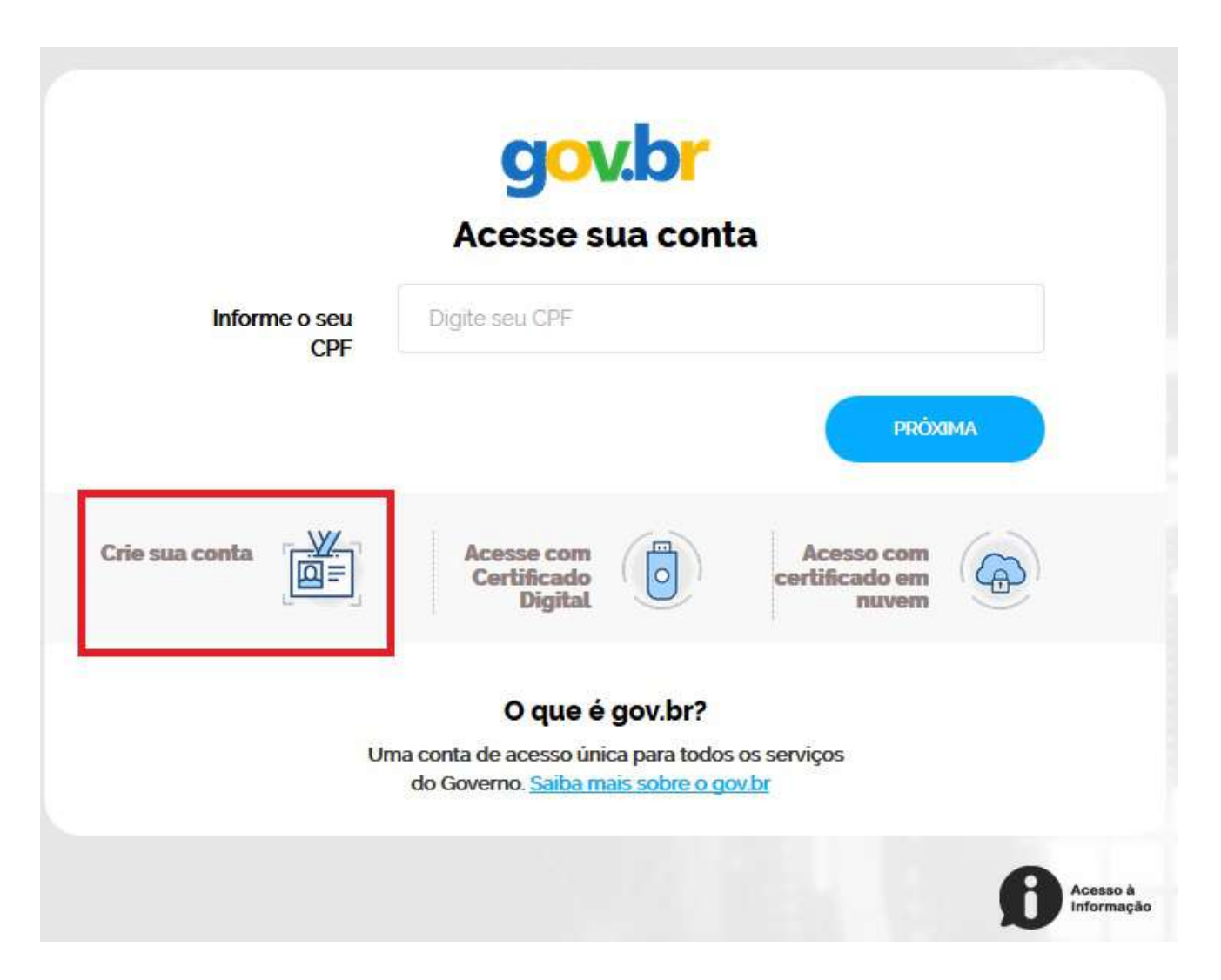

1. Tenha em mãos um documento de identidade, número do CPF, nome completo, e-mail e número do celular e clique no botão continuar

| Dados Pessoais                                                                               | Validar Dados                       | Habilitar Cadastro                                                                                    | Cadastrar Senha                                                                                    |
|----------------------------------------------------------------------------------------------|-------------------------------------|----------------------------------------------------------------------------------------------------|----------------------------------------------------------------------------------------------------|
| inite seu CPE nome completo telefor                                                          | e e e mail no formulário shaivo:    |                                                                                                    |                                                                                                    |
| CPF                                                                                          |                                     | Ou você pode cadastrar-se com o<br>ICP-Brasil                                                         | seu Certificado Digital padri                                                                      |
| Nome completo                                                                                |                                     | O certificado digital confere mais confiabilidad                                                      | le nos seus dados e facilita ainda mai                                                             |
| Telefone celular para receber SMS                                                            | *                                   | processo de cadastramento                                                                             |                                                                                                    |
| E-mail                                                                                       | *                                   |                                                                                                    |                                                                                                    |
| O telefone celular e o e-mail garantem maior seg<br>sessárias para a confirmação de cadastro | urança na gestão da sua conta e são | Se vocé já possui certificado digital<br>conecte seu token no computador e<br>clique na imagem abaixo | Se você jâ possul certificado diş<br>em nuvem (sem a necessidade<br>token), cîlique na îmagem abai |
| Não sou um robô<br>reCAPTOHA<br>Princidas: Temas                                             | <b>1</b> 2                          |                                                                                                    | 6                                                                                                  |
|                                                                                              |                                     | O que é Certificado Digital?                                                                          | O que é Certificado em                                                                             |
|                                                                                              |                                     | Salba como obter certificado                                                                          | Nuvem?                                                                                             |
| CANCELAR                                                                                     |                                     | digital                                                                                               | Salba como obter seu                                                                               |

2. Responda as perguntas relacionadas às suas informações pessoais.

Cadastro > Dados Pessoais

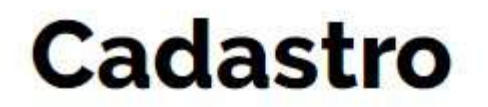

| Dados Pessoais | Validar Dados |
|----------------|---------------|
| <b>O</b>       | 0             |

Para validarmos os dados que você enviou, responda às perguntas abaixo:

| 1980    | 1981   | 1982    | 1983   | 1984   |    |         |
|---------|--------|---------|--------|--------|----|---------|
| ual é ( | o prim | eiro no | ome de | sua mã | e? |         |
| JOANA   | MAR    | IA M    | ONICA  | REGINA | GA | BRIELA  |
| JANEIRO | FE     | VEREIRU | ABRIL  | JULH   |    | DEZEMBR |
|         |        |         |        |        |    |         |

3. Após a verificação das respostas, a Plataforma enviará uma mensagem para email ou para número do celular. A opção SMS só estará ativa se o número de celular tiver sido informado, conforme passo 1.

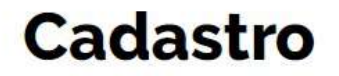

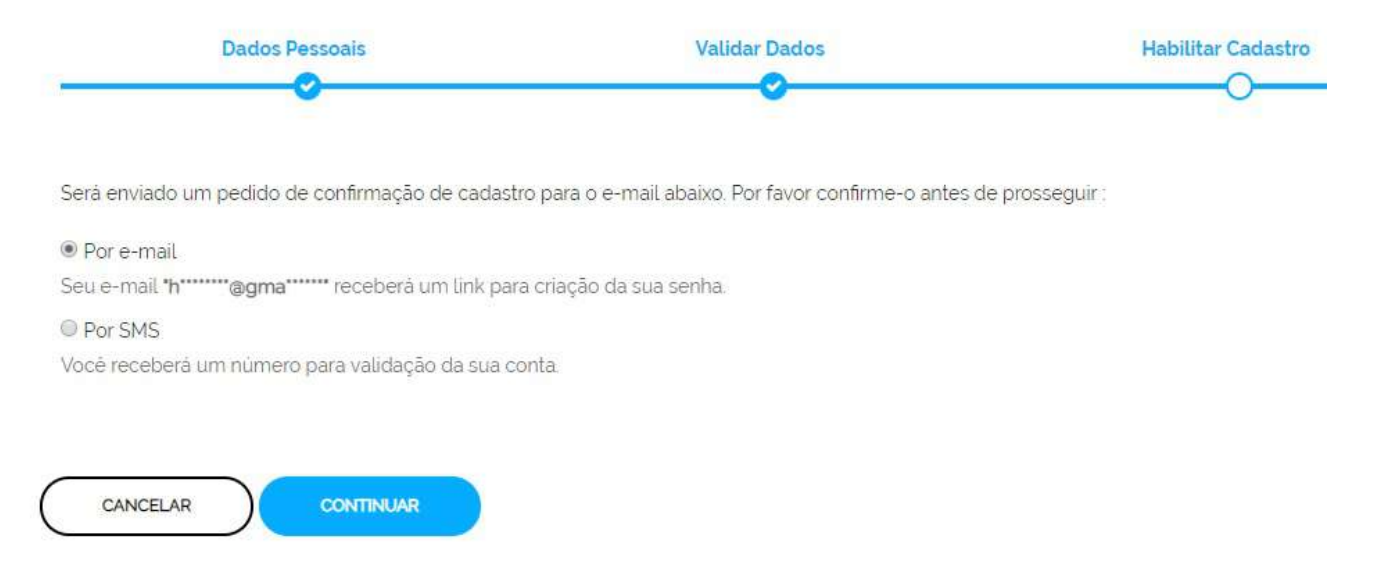

4. Caso tenha escolhido a opção do email, abra o seu e-mail e clique no link enviado (confira na caixa de spam caso não esteja na caixa de entrada)

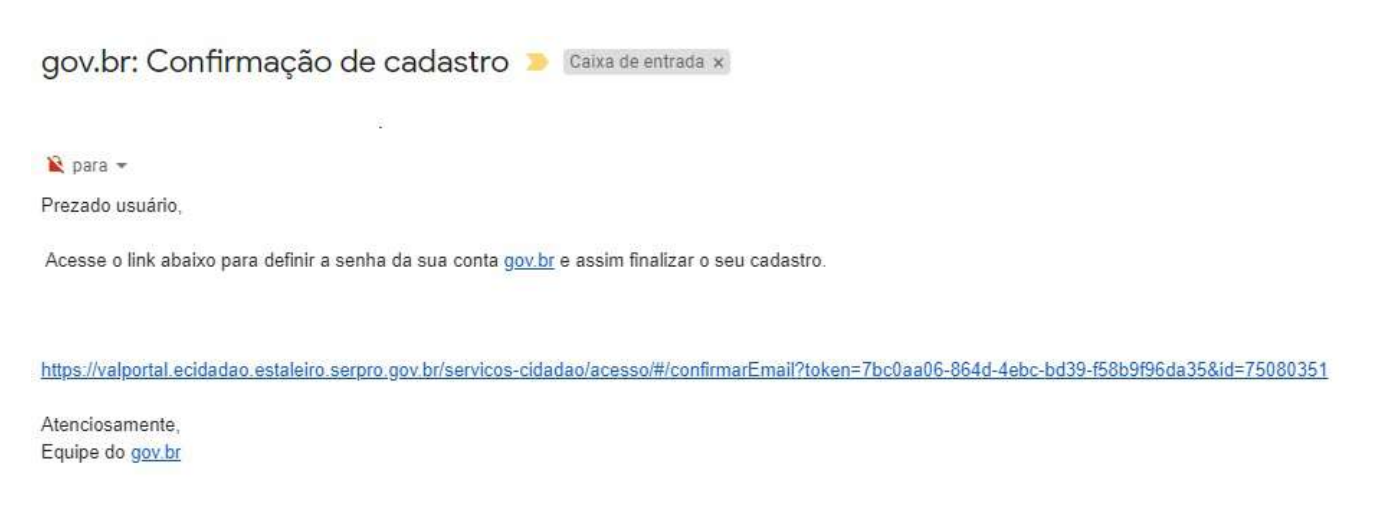

5. Caso tenha escolhido a opção do SMS, conferir a mensagem recebida no celular informado e digitar o código no campo **Informe o código de validação** e clique no botão **Validar Cadastro** 

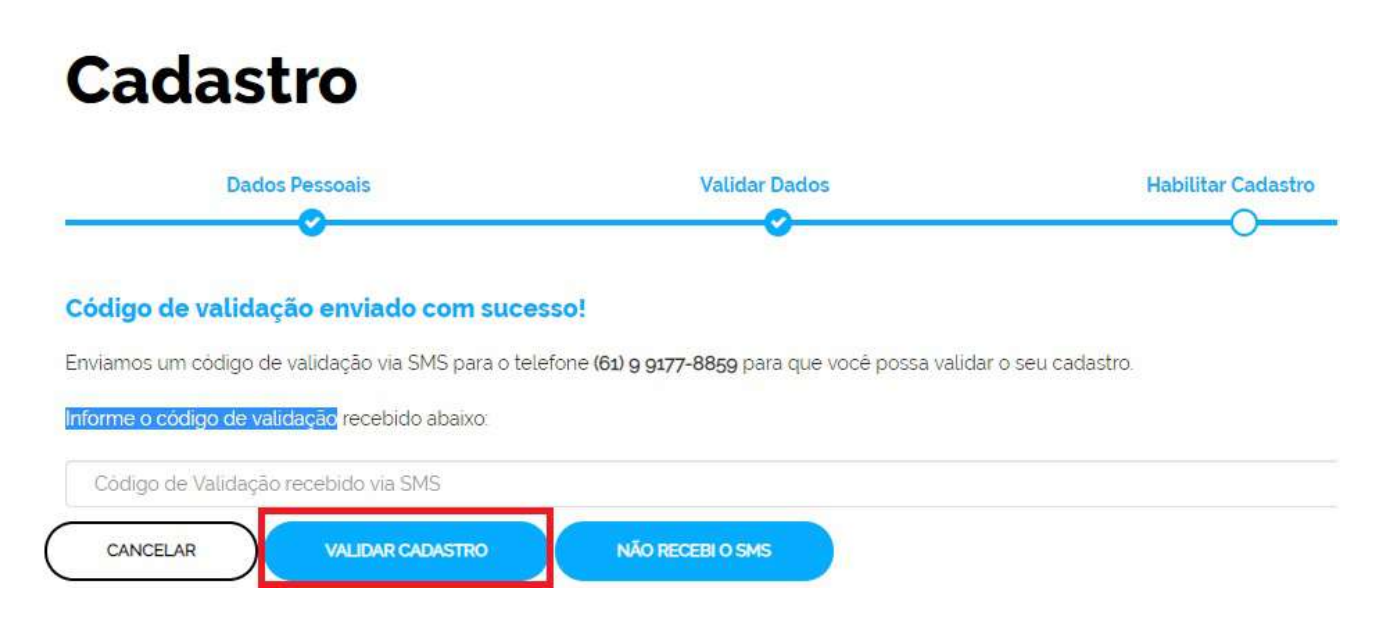

6. Definir uma senha e finalizar o cadastro e ativar sua conta.

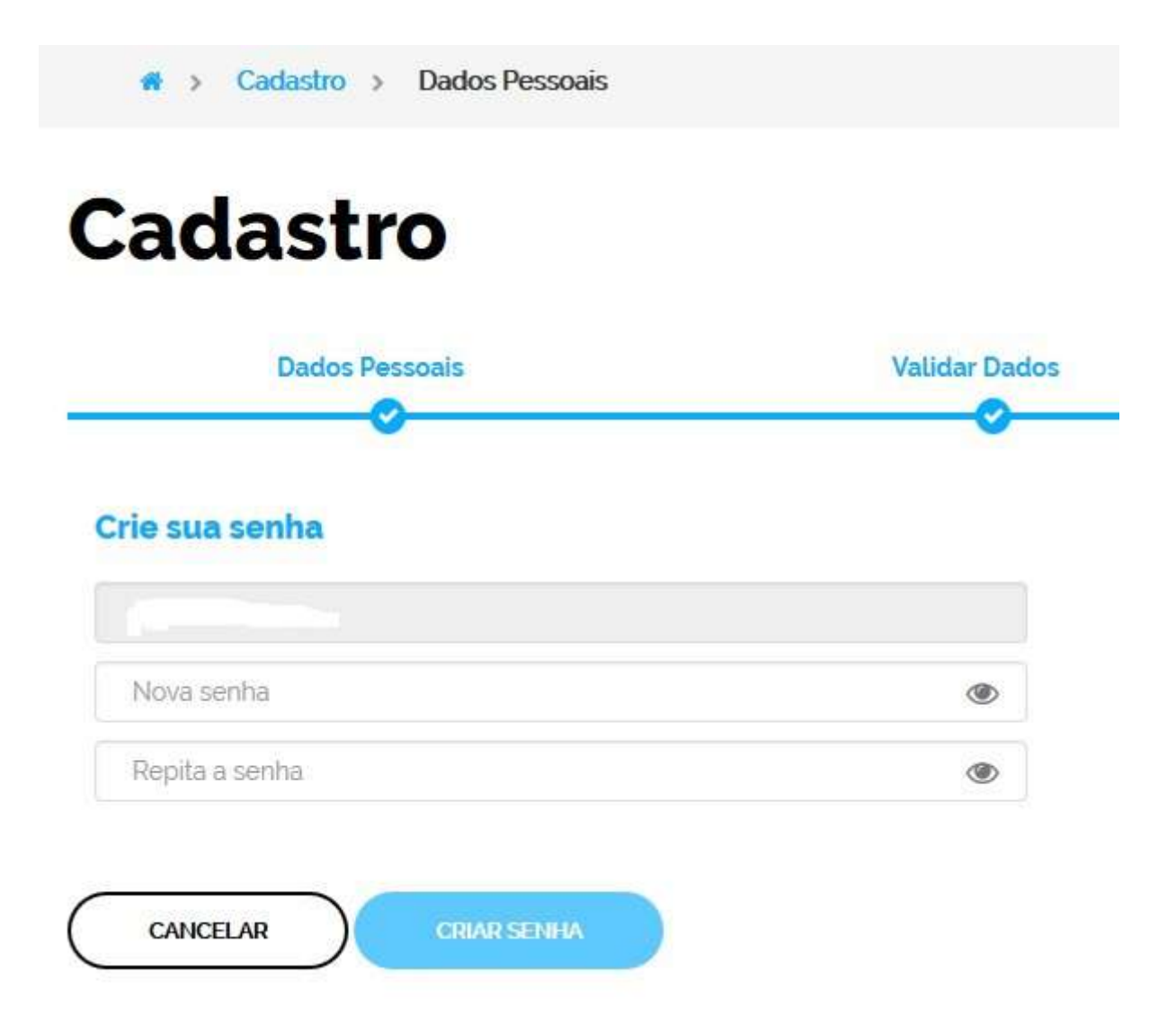

Caso você tenha um certificado digital pessoa física compatível com a ICP-Brasil, você poderá usá-lo no seu primeiro cadastro començando pelo passo 2.

## Possíveis Palavras/Termos (Utilizado para busca no chatbot)

- cadastro, primeiro acesso, criação de conta, criação de senha, primeiro cadastro
- como posso começar
- quero ter meu login único
- o que devo fazer
- como obter
- o que devo ter para ter o login único/conta
- como obter o login único/conta
- quero uma conta/login/cadastro
- fazer cadastro
- cadastro
- Mais quando tento acessar aparece senha e usuario invalido
- Não estou consguindo acessar com meu login e senha
- não tenho senha brasil cidadao/Login Único/govbr
- Cadrastar dados pessoais

- Preciso de ajuda com o cadastro
- CPF aparece invalido na plataforma
- CPF está invalido segundo o site
- cpf esta dando invalido, mesmo após eu utiliza-lo no brasil cidadao/Login Único/govbr e estar correto
- peço pra trocar a senha ai ele diz acrescentar cpf. Quando aperto em criar senha ai ele diz cpf invalido

•